## 附件 2

## 郑州市建设劳务服务平台账号注册(认证)流程

## 一、企业账号认证

企业用户应先在平台进行企业账号认证以获取账号登录信息。企业账号主要用于查询和管理企业名下全部项目情况、项目 用工人员情况、项目工资发放情况等。企业的项目账号认证可以 帮助企业高效管理名下项目信息。

1、企业账号认证流程图

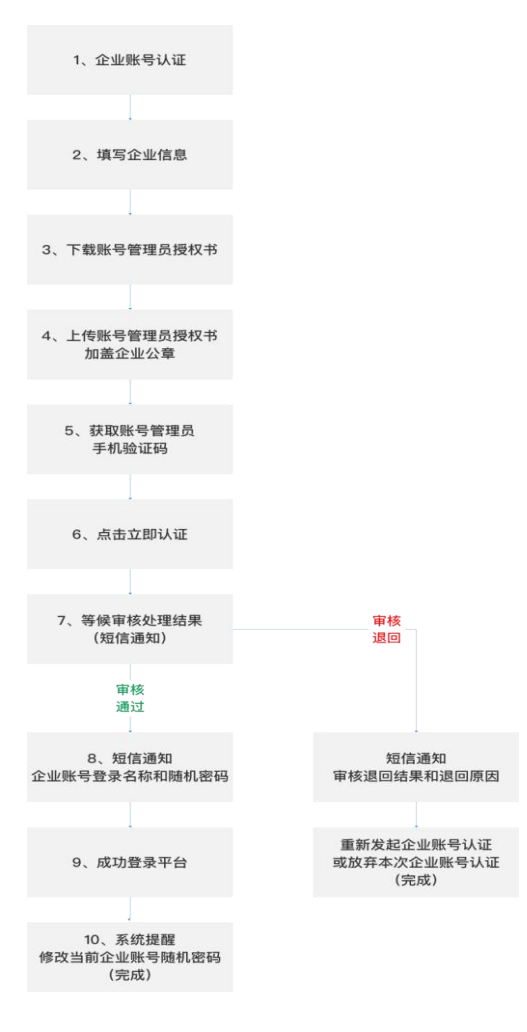

2、企业账号认证流程

2.1、【输入登录网址】建议使用 Chrome / Firefox 浏览器 访问,打开浏览器,搜索并进入"郑州建设信息网",点击"劳 务服务系统",或直接输入登录地址:HTTP://47.104.30.185/。

2.2、【账号认证】点击登录页面下「企业」的「账号认证」 按钮。

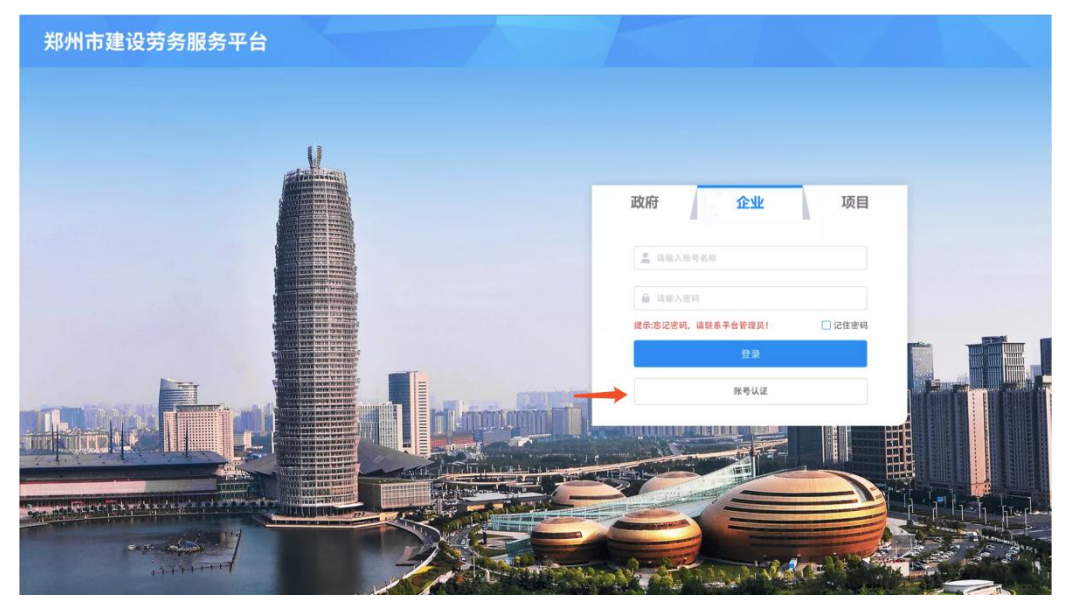

2.3、【进入企业信息填写】页面跳转进入「企业账号认证」 页面,填写企业信息。

|                   | 企业账号认证                                                                                                    |              |
|-------------------|----------------------------------------------------------------------------------------------------|--------------|
| - 单位名称:           | 请输入完整单位名称                                                                                                   |              |
| - 单位类型:           | 请选择单位类型                                                                                                    | $\checkmark$ |
| •统一社会信用代码/组织机构代码: | 请输入统一社会信用代码/组织机构代码                                                                                          |              |
| - 证书上传:           | <ul> <li>○ 上作期件</li> <li>② 重业执用/统一社会信用代码证书/事业单位法人证书/社会信 体法人登记证书,上传任集一种即可<br/>支持文件: JPC, PNG, PDF</li> </ul> |              |
| - 证书有效截止日期:       | 请选择日期                                                                                                    | B            |
| •注册日期:            | 请选择日期                                                                                                    | B            |
| •注册地区编码:          | 请输入注册地区编码                                                                                                   |              |

- 2 -

 2.4、【账号认证的附件上传】填写企业信息过程中,需要 上传附件:「企业相关证书」、「账号管理员授权书」以及「账 号管理员身份证正反面」;

「企业证书」上传以下证书任意一种即可:营业执照/统一 社会信用代码证书/事业单位法人证书/社会团体法人登记证 书:

「账号管理员授权书」支持下载模版,根据模版标准上传;

「账号管理员身份证正反面」点击上传账号管理员的身份证 正/反面,请上传清晰无遮挡横屏拍摄的身份证照片,否则可能 会影响企业账号认证审核结果。

2.5、【账号认证的验证码获取】企业信息填写完成后点击 「获取验证码」,验证账号管理员手机号码的真实性,输入短信 验证码,验证码有效期为5分钟,到期未输入可重新获取。

2.6、【账号认证结果】点击「立即认证」,正式进入认证 队列,等候账号认证审核结果。由主管部门审核企业账号的认证, 审核结果将以短信方式发送至账号管理员手机号码;

若企业账号审核通过,短信通知审核通过的企业账号登录名称以及随机登录密码;

若企业账号审核被退回,短信通知审核退回的结果和退回原因,建议根据退回原因重新修改企业账号认证时填写的信息重新 发起企业账号认证。 2.7、输入企业账号登录名称和随机登录密码登录平台后, 系统将提醒修改当前企业账号的随机密码,请根据提示修改密码。密码修改成功后,下次该企业账号需要用本次修改后的新密码登录。

| 郑州市建设劳务服务平台 |                                 |                   |         |
|-------------|---------------------------------|-------------------|---------|
|             |                                 |                   |         |
|             |                                 |                   |         |
|             | 修改密码                            | ×                 |         |
|             | *您的账号: A 洛阳鹏普建材有限公司             |                   |         |
|             | *旧密码: 品账号认证通过的短信随机密码            |                   |         |
|             | * 新密码: 合 新密码                    |                   |         |
|             | * 确认新密码: 🗠 请确认新密码               |                   |         |
|             | 取消确认                            |                   |         |
|             | 说明:密码修改后即刻生效,密码长度6-20位,数字、字母的组合 | Artist filmer war |         |
|             |                                 |                   |         |
|             |                                 |                   |         |
|             |                                 |                   |         |
|             |                                 |                   |         |
| e se maner  |                                 |                   | 10 10 M |

## 二、项目账号认证

主管部门创建项目后,平台内项目相关信息可以由企业账号 完善,也可以由企业对应项目的项目账号进行完善,主要为:项 目信息、项目的用工人员信息、项目班组信息、工资核算信息等。 其中项目信息,只能由项目中的施工总承包单位的企业账号或施 工总承包单位的项目账号来填写并提交审核;其他项目相关信息 (用工、班组、工资),各参建企业完善各自部分,企业账号和

(小工、玩工、工员), 名多之工工儿自省自动力, 工工从), 企业对应项目账号均可操作。下文将对项目账号的认证流程进行 细致描述。 由于企业名下项目较多,从平台信息维护的便捷性考虑,项 目账号做项目信息维护比企业账号更方便,平台建议上述信息维 护工作主要由项目账号来完成。

1、项目账号认证流程图

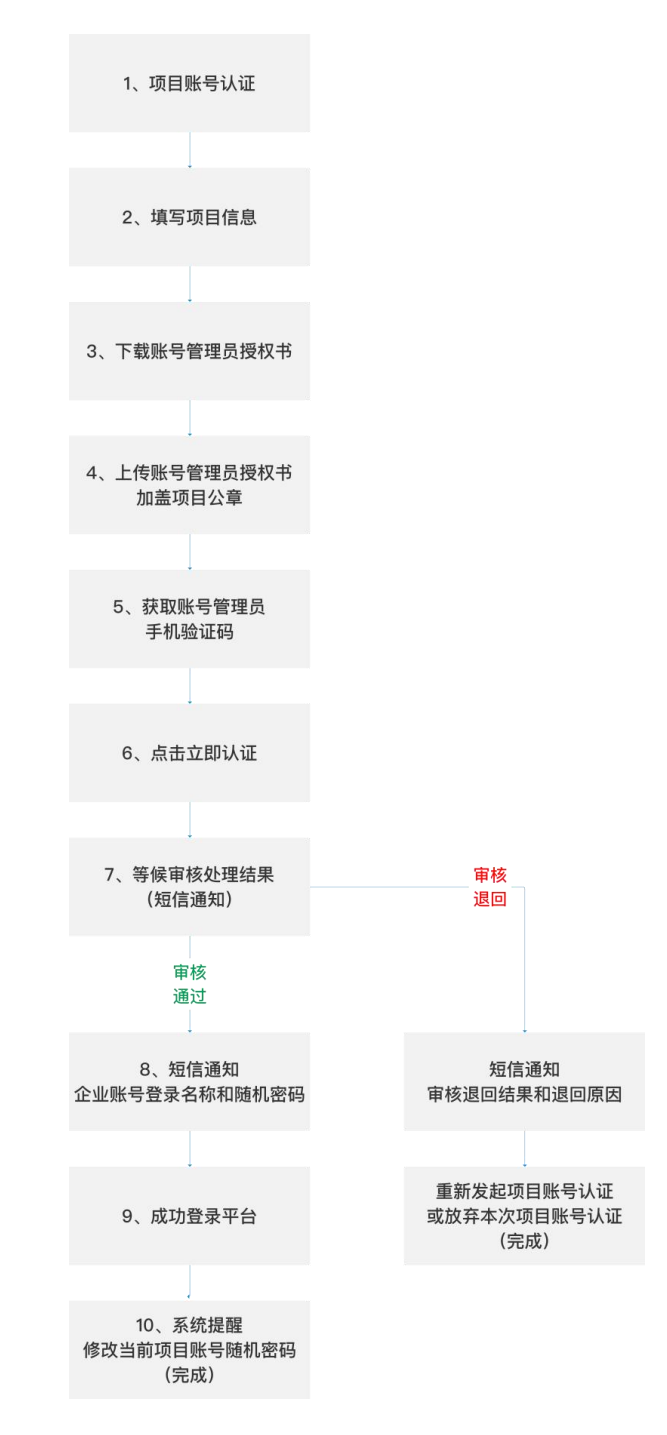

2、项目账号认证流程描述

2.1、【输入登录网址】建议使用 Chrome / Firefox 浏览器 访问,打开浏览器,搜索并进入"郑州建设信息网",点击"劳 务服务系统",或直接输入登录地址:HTTP://47.104.30.185/。

2.2、【账号认证】点击登录页面下「项目」的「账号认证」 按钮。

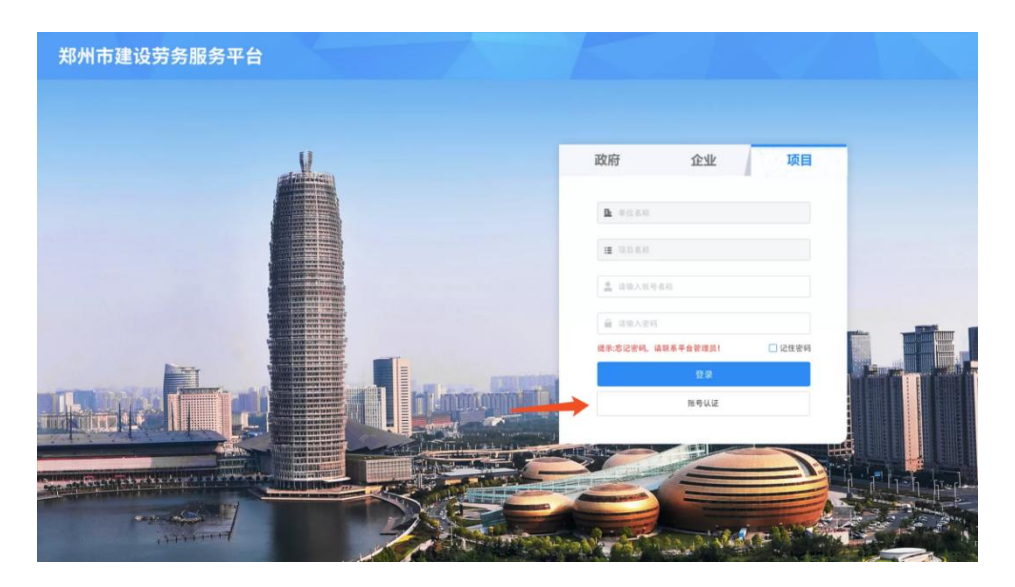

2.3、【进入项目信息填写】页面跳转进入「项目账号认证」 页面,填写项目信息。

| - 单位名称:     | 请输入单位名称                                                         |       |
|-------------|-----------------------------------------------------------------|-------|
| •项目名称:      | · · · · · · · · · · · · · · · · · · ·                           |       |
| •账号管理员授权书:  | ○ 上向期件 ② 下载模板 下载 (账号管理选择权书) 模板, 并加基项目公案,<br>社社文件: JPG, PNG, PDF |       |
| •账号管理员:     | 请输入姓名 请输入手机号                                                    |       |
| -账号管理员身份证:  | ○上传正面<br>支持文件: JPG、PNG、PDF<br>支持文件: JPG、PNG、PDF                 |       |
| •账号管理员手机验证: | 请输入验证码                                                          | 获取验证码 |

 2.4、【账号认证的附件上传】填写项目信息过程中,需要 上传附件:「账号管理员授权书」以及「账号管理员身份证正反 面」。

「账号管理员授权书|支持下载模版,根据模版标准上传;

「账号管理员身份证正反面」点击上传账号管理员的身份证 正/反面,请上传清晰无遮挡横屏拍摄的身份证照片,否则将影 响企业账号认证审核结果。

2.5、【账号认证的验证码获取】项目信息填写完成后点击「获取验证码」,验证账号管理员手机号码的真实性,输入短信验证码,验证码有效期为5分钟,到期后未输入可以重新发送短信验证码。

2.6、【账号认证结果】点击「立即认证」,正式进入认证 队列,等候账号认证审核结果。由项目账号认证时填写的所属单 位的企业账号审核。审核结果将以短信通知的方式发送至账号管 理员手机号码。

若项目账号审核通过,短信通知审核通过的项目账号登录名称以及随机登录密码。

若项目账号审核被退回,短信通知审核退回的结果和退回原因,建议根据退回原因重新修改项目账号认证时填写的信息,重新发起项目账号认证,或者放弃本次认证。

2.7、输入项目账号登录名称和随机登录密码,成功登录平 台后,系统将提醒修改当前项目账号的随机密码,请根据提示修 改密码。密码修改成功后,下次该项目账号需要用本次修改后的 新密码登录。

|     | 郑州市建设劳务服务平台                                                                                                    |               |                    |                    |   |           |
|-----|----------------------------------------------------------------------------------------------------|---------------|--------------------|--------------------|---|-----------|
|     |                                                                                                    |               |                    |                    |   |           |
|     |                                                                                                    | da a la casa  |                    |                    |   |           |
|     |                                                                                                    | 修成密码          |                    | ×                  |   |           |
|     | F                                                                                                    | * 您的账号:       | A 洛阳鹏普建材有限公司       |                    |   |           |
|     |                                                                                                    | * 旧密码:        | A 账号认证通过的短信随机密码    |                    |   |           |
|     |                                                                                                    | * 新密码:        | 品 新密码              |                    |   |           |
|     |                                                                                                    | * 确认新密码:      | △ 请确认新密码           |                    |   |           |
| l   |                                                                                                    |               | 取 淌 通 认            |                    |   |           |
| I   |                                                                                                    | 说明:密码修改后即刻生效, | 密码长度6-20位,数字、字母的组合 |                    | I |           |
|     |                                                                                                    |               |                    |                    |   |           |
| 101 |                                                                                                    |               |                    |                    |   |           |
|     |                                                                                                    |               |                    |                    |   |           |
|     | And the set of a set of a set of the set of the set of |               |                    | -                  |   | 1 hah bud |
|     |                                                                                                    |               |                    | Contraction of the |   |           |

2.8、其他说明

【项目参建的5种企业类型下的项目账号认证顺序说明】

新项目创建:由主管部门在平台内操作完成。成功创建后,项目的施工总承包单位/建设单位/监理单位与该项目率先与项目有了绑定关系,则此时,项目的施工总承包单位/建设单位/监理单位可以进行项目账号认证。

项目信息完善:由项目的施工总承包单位的企业账号或施工 总承包的项目账号在平台内操作完成。项目的施工总承包单位的 项目账号认证通过后,进入平台完善项目信息,提交完善后的项

- 8 -

目信息进入审核,项目信息被主管部门审核通过后,项目相关的 劳务分包/专业承包单位再在平台上进行项目账号认证。